# Postopek izbire izbirnih predmetov

# 1. OBVEZNI IZBIRNI PREDMETI

Obvezne izbirne predmete izberejo učenci, ki bodo v šolskem letu 2020/2021 obiskovali 7., 8. ali 9. razred.

Prijavite se v eAsistent za starše. Prikazalo se bo naslednje obvestilo:

| Mobile App C | hild 🔺                                       | 0                       | B                |                           |                  | ¥              |         |                                                                      | -                                                       |                               |
|--------------|----------------------------------------------|-------------------------|------------------|---------------------------|------------------|----------------|---------|----------------------------------------------------------------------|---------------------------------------------------------|-------------------------------|
| 15           |                                              | Pregled                 | Redovalnica      | Predmetnik                | Komunikacija     | Prehrana       | Plačila | Dogodki                                                              | Članki                                                  | Urni                          |
| Izl          | <b>birni prec</b><br>a šoli vašeg            | <b>imeti v šo</b> l     | Iskem letu 20    | 18/2019<br>a izbirne pred | lmata v čolskam  | latu 2018/2010 |         | Aktivirajte                                                          | e PLUS pak                                              | cet                           |
| Pr           | edmete laĥ<br>IZBERI PREDI                   | nko razvrstit<br>METE » | e do 28. 2. 2018 |                           | inete v solskenn | 2010/2015      |         | tudi vaše<br>Nadgradili smo e<br>Sedaj lahko aktiv<br>vašemu otroku. | e <b>mu otrok</b><br>eAsistenta za s<br>rirate eAsisten | <b>u</b><br>tarše.<br>ta tudi |
| Prejšnji 2   | edmete laf<br>IZBERI PREDI<br>23. teden - 29 | Nete »                  | Naslednji        | •                         | initie v solsken | Umik»          |         | tudi vaše<br>Nadgradili smo e<br>Sedaj lahko aktiv<br>vašemu otroku. | emu otrok<br>eAsistenta za s<br>rirate eAsisten         | u<br>tarše.<br>ta tudi        |

Ogledate si lahko tudi video posnetek, ki predstavlja postopek oddaje izbirnih predmetov v eAsistentu.

# Rangiranje izbirnih predmetov

Po kliku na Izberi predmete se odpre navodilo, kako urediti predmete in oddati prijavo.

Prosimo vas, da na **prvo** mesto **prenesete** izbirni predmet, ki bi ga vaš otrok **najraje obiskoval.** Nato dodajte še **drugi, tretji, četrti, peti** in **šesti** predmet. Vsi **označite 6 izbir**. Če določenega predmeta zaradi premalo prijavljenih učencev ne bomo izvajali, bomo upoštevali učenčevo naslednjo izbiro.

Učenec, ki obiskuje glasbeno šolo z javno veljavnim programom, je lahko v celoti oproščen sodelovanja pri izbirnih predmetih, ali pa le ene ure tedensko. Starši v začetku novega šolskega leta razredniku predložijo potrdilo o vpisu učenca v glasbeno šolo z javno veljavnim programom.

Ob strani **označite**, ali bo vaš otrok obiskoval 1, 2 ali 3 ure izbirnih predmetov ali pa jih ne bo obiskoval. Ta označba je zelo pomembna, da bo »sistem« zaznal pravo število izbir. Na koncu kliknite POTRDI IZBIRO.

Svojo prijavo lahko tudi natisnete in shranite za lastno uporabo.

## In kako starši vidite izbirne predmete, ki jih mora vaš otrok razvrstiti?

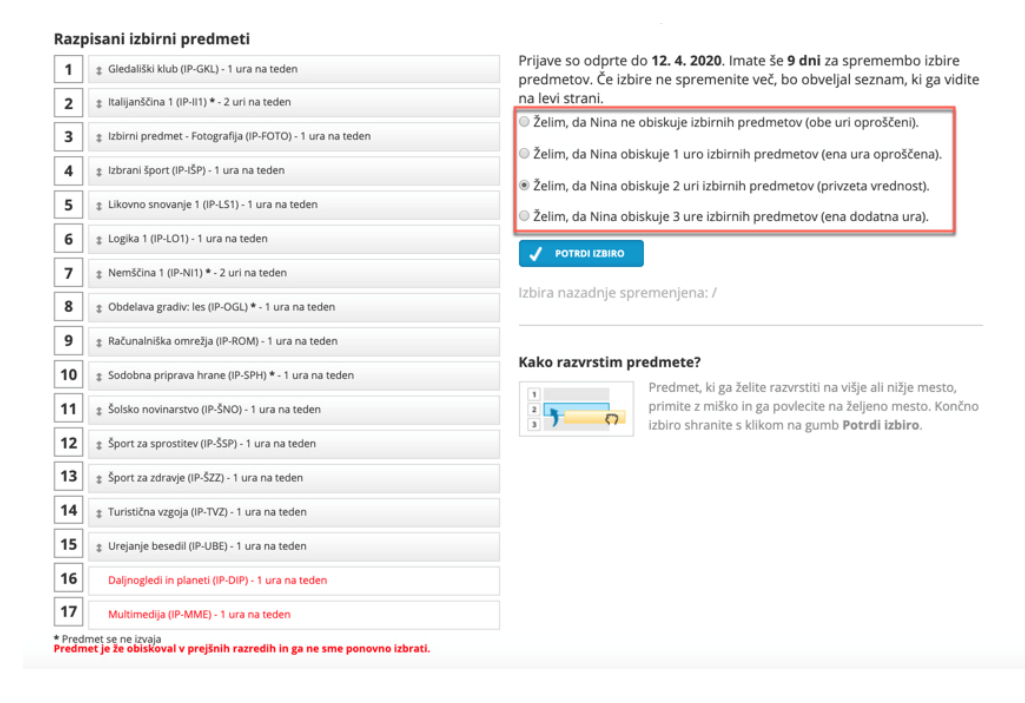

Ko boste predmete razvrstili/rangirali, boste povezavo do izbirnih predmetov našli na desni strani nad rubriko Aktualno dogajanje. Ta bo na voljo do izteka roka za prijavo. Pogled strani bo po prijavi drugačen kot na začetku postopka prijave.

| Mobile<br>15                 | e App ( | Child 🗘 🕅<br>Pregled    | Redovalnica   | )<br>Predmetnik  | 🤛<br>Komunikacija | <b>™</b><br>Prehrana  | Plačila | Dogodki                    | Članki       | Um      |
|------------------------------|---------|-------------------------|---------------|------------------|-------------------|-----------------------|---------|----------------------------|--------------|---------|
| Prejšnji                     |         | 24. teden - 5. 2 11. 2. | ♦ Naslednji ▶ | ]                |                   | Umik×                 |         | Aktivirait                 | PLUS pak     | et      |
| 05 Poned                     | eljek   | 06 Torek                | 07 Sreda      | 08 <sup>če</sup> | etrtek            | 09 Petek              |         | tudi vaše                  | emu otroki   | u       |
| <b>1. URA</b><br>7:10 - 7:55 | Slove   | nščina                  |               |                  | Den               | no Učitelj 18 — 8.APP |         | Novo sporočilo             | Arhiv sp     | oročil  |
| <b>2. URA</b><br>8:00 - 8:45 | Mater   | matika                  |               |                  | Nati              | alia Harrallo — 8.APP |         | Izbirni predme             | ti           |         |
| O Dogodek                    |         |                         |               |                  |                   |                       | Izbirr  | ne predmete ste že         | izbrali.     | Uredi » |
| <b>II</b> Preh               | irana   |                         |               |                  |                   | IZBERI MENIJE »       | 2018    | o lahko spremenite :<br>I. | se do 28. 2. |         |
| Malica                       |         |                         |               |                  |                   |                       |         |                            | 2            |         |
| Vegi mer                     | ni      |                         |               |                  |                   |                       | 0       | Aktualno doga              | janje        |         |
|                              |         |                         |               |                  |                   |                       | 5 Z     | adnje ocene                |              | Vse oc  |

### 2. NEOBVEZNI IZBIRNI PREDMETI

Neobvezne izbirne predmete izberejo učenci, ki bodo v šolskem letu 2020/2021 obiskovali 4., 5., 6., 7., 8. ali 9. razred.

Prijavite se v eAsistent za starše. Prikazalo se bo naslednje obvestilo:

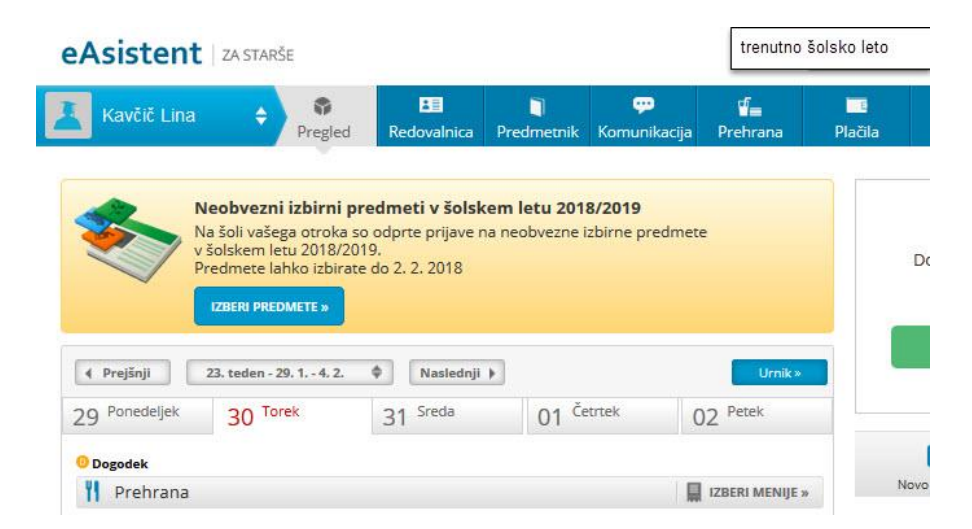

Ogledate si lahko tudi <u>video posnetek</u>, ki predstavlja postopek oddaje neobveznih izbirnih predmetov v eAsistentu.

### Izbira neobveznih izbirnih predmetov

Po kliku na **Izberi predmete** se odpre stran z navodilom za urejanje predmetov in oddajo prijave. Če se je vaš otrok odločil, da bo v šolskem letu 2020/2021 obiskoval pouk neobveznih izbirnih predmetov, lahko izbere največ 2 uri pouka na teden. Prosimo, označite. V nasprotnem primeru izberite možnost, da otrok ne bo obiskoval pouka neobveznega izbirnega predmete. Neobvezni izbirni predmeti se bodo izvajali, če bo dovolj prijav.

|   | eAsistent   ZA STAR                                              | še 🕝 N                      | azaj na <b>eA</b> za učit       | elje                           |                                     | t                          | renutno šolsko l         | leto                   | 0 Nina Nastavitve 😣 Odjava |             |  |  |  |  |
|---|------------------------------------------------------------------|-----------------------------|---------------------------------|--------------------------------|-------------------------------------|----------------------------|--------------------------|------------------------|----------------------------|-------------|--|--|--|--|
|   | Kavčič Lina                                                      | <b>∲</b><br>Pregled         | Redovalnica                     | )<br>Predmetnik                | <mark>رومی</mark><br>Komunikacija   | <b>ua</b><br>Prehrana      | Plačila                  | Dogodki                | Г <mark>о</mark><br>Članki | )<br>Urnik  |  |  |  |  |
| 4 | i Neobvezni izbirni pr                                           | edmeti v šo                 | lskem letu 20                   | 19/2020                        |                                     |                            |                          |                        | <b>B</b>                   | NATISNI »   |  |  |  |  |
|   | Lina bo lahko v naslednje                                        | m šolskem                   | letu obiskova                   | ala tudi neok                  | ovezne izbirne                      | predmete.                  |                          |                        |                            |             |  |  |  |  |
|   | V kolikor ste se odločili za ne<br>obiskoval vaš otrok. Izberete | eobvezne iz<br>e lahko najv | birne predme<br>reč dve uri pou | te, vas prosin<br>Ika neobvezn | no, da v spodnj<br>ih izbirnih prec | em seznamu<br>lmetov teder | i obkljukate ne<br>nsko. | eobvezne izbir         | rne predmete,              | , ki jih bo |  |  |  |  |
|   | Prijavnico natisnite in oddaj                                    | te razrednil                | ku vašega otro                  | ka.                            |                                     |                            |                          |                        |                            |             |  |  |  |  |
|   | Razpisani neobvezni izb                                          | irni predn                  | neti                            |                                |                                     |                            |                          |                        |                            |             |  |  |  |  |
|   | Št. ur na teden: <b>0 od 2</b>                                   | -                           |                                 |                                | Prijave s                           | o odprte do 2              | 28. 2. 2019. In          | nate še <b>16 dn</b> i | i za sprememł              | oo izbire   |  |  |  |  |
|   | 🗹 Ne bo obiskoval/-a n                                           | obenega p                   | redmeta                         |                                | Izbira na                           | .ov.<br>zadnje spren       | nenjena: 12. 2           | 2. 2019 13:56:2        | 23                         |             |  |  |  |  |
|   | Angleščina (TJA) - 1 ur                                          | ra na teden                 |                                 |                                |                                     |                            |                          |                        |                            |             |  |  |  |  |
|   | 🗸 SHRANI                                                         |                             |                                 |                                |                                     |                            |                          |                        |                            |             |  |  |  |  |

Ko boste predmete razvrstili, bo povezava do neobveznih izbirnih predmetov do izteka roka za prijavo vidna na desni.

| Asistent   ZA STARŠE                 |                            |                     |                       | trenutno šo          | Isko leto                                                      | ina Nastavitve               | 😮 Odjav |
|--------------------------------------|----------------------------|---------------------|-----------------------|----------------------|----------------------------------------------------------------|------------------------------|---------|
| Kavčič Lina 💠 🌳 Pregled Red          | B i<br>ovalnica Predmetnil | 💬<br>k Komunikacija | <b>Va</b><br>Prehrana | Plačila              | Dogodki                                                        | Članki                       | Urn     |
| ∢ Prejšnji 23. teden - 29. 1 4. 2. ♦ | Naslednji 🕨                |                     | Umik »                |                      |                                                                |                              |         |
| 29 Ponedeljek 30 Torek 31            | Sreda 01                   | Četrtek             | 02 Petek              |                      | Dokončno akt                                                   | iviraj PLUS pak              | et.     |
| 😳 Dogodek                            |                            |                     |                       |                      |                                                                |                              |         |
| <b>Prehrana</b>                      |                            | Ę                   | IZBERI MENIJE »       |                      | AK                                                             | TIVIRAL                      |         |
| Kosilo                               | Malica                     |                     |                       |                      |                                                                |                              |         |
| Osnovni meni                         | Vegi meni                  |                     |                       |                      |                                                                |                              |         |
|                                      |                            |                     |                       |                      | C                                                              |                              |         |
|                                      | 12                         |                     | 8                     | $\frown$             | Novo sporočilo                                                 | Arhiv sp                     | oročil  |
|                                      |                            |                     |                       |                      | Neobvezni izbir                                                | rni predmeti                 |         |
|                                      |                            |                     |                       | Neo<br>izbri<br>do 2 | bvezne izbirne predr<br>ali. Izbiro lahko sprer<br>2. 2. 2018. | nete ste že 🛛 🚺<br>nenite še | Uredi » |